Paso 1. Leer el Instructivo "Legalización".
El mismo lo encuentran en el Drive Puntos Kennedy

 Paso 2. Ingresar a la página del Ministerio del Interior

www.argentina.Gob.ar/interior

 Paso 3. Cargar el documento siguiendo los pasos que indica el instructivo.

 Paso 4. ¿Cómo encontrar si el trámite ya está realizado o en proceso?

• Van a recibir una notificación igual a la siguiente:

Le informamos que posee una nueva notificación sobre un trámite iniciado. Para visualizarla, por favor inicie sesión en Trámites a Distancia y diríjase a la sección "Notificaciones" subsolapa "Documentos Externos" o subsolapa "Notificaciones".

Muchas gracias

Atte.

Mesa de Ayuda, TAD - Trámites a Distancia.

Atención: Este es un mensaje generado automáticamente por la plataforma de Trâmites a Distancia del Gobierno Nacional de la República Argentina y no debe ser respondido.

- Paso 5. Reingresar al Ministerio del Interior.
  - Hacer click en "Legalizaciones"

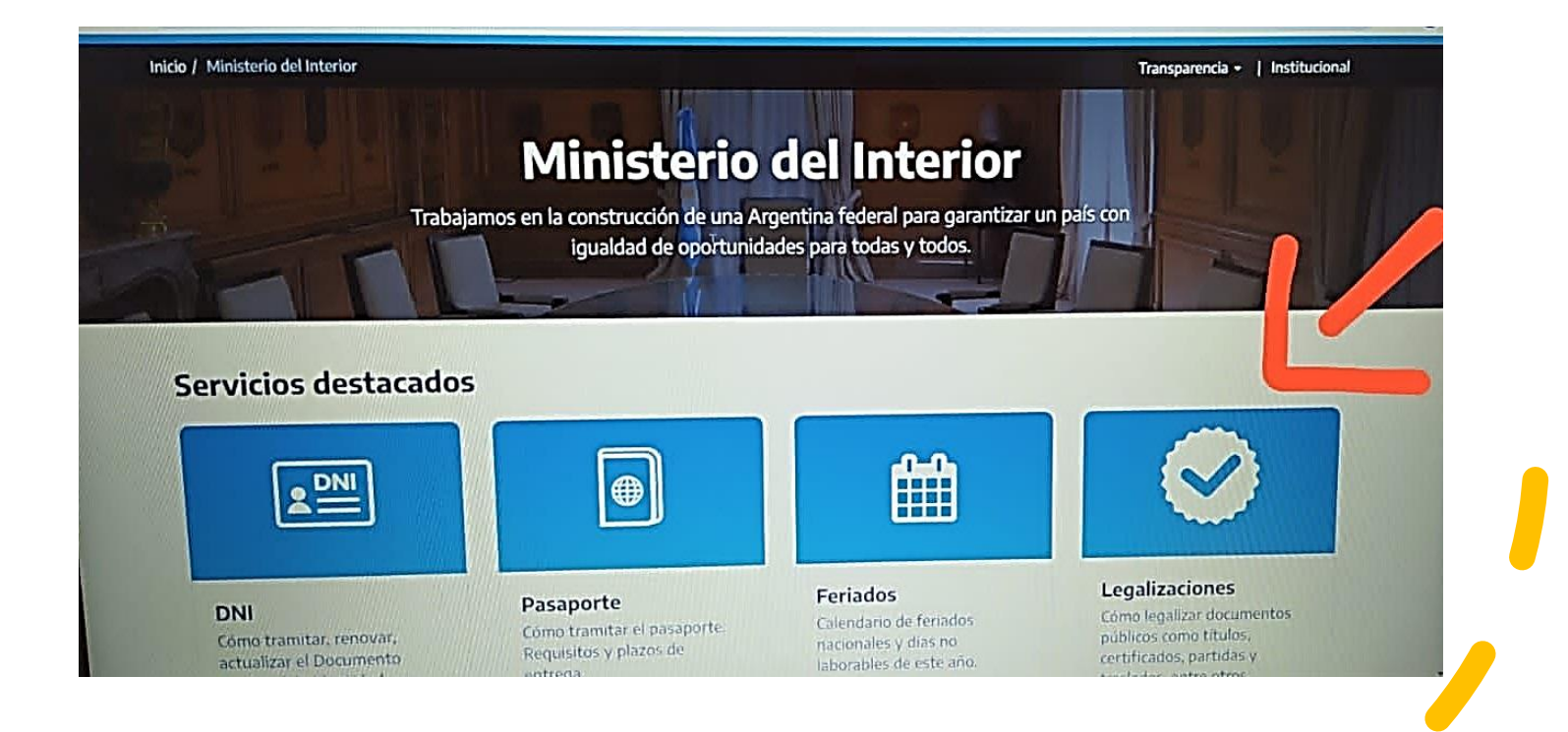

#### • Paso 6. Seleccionar Trámites a distancia.

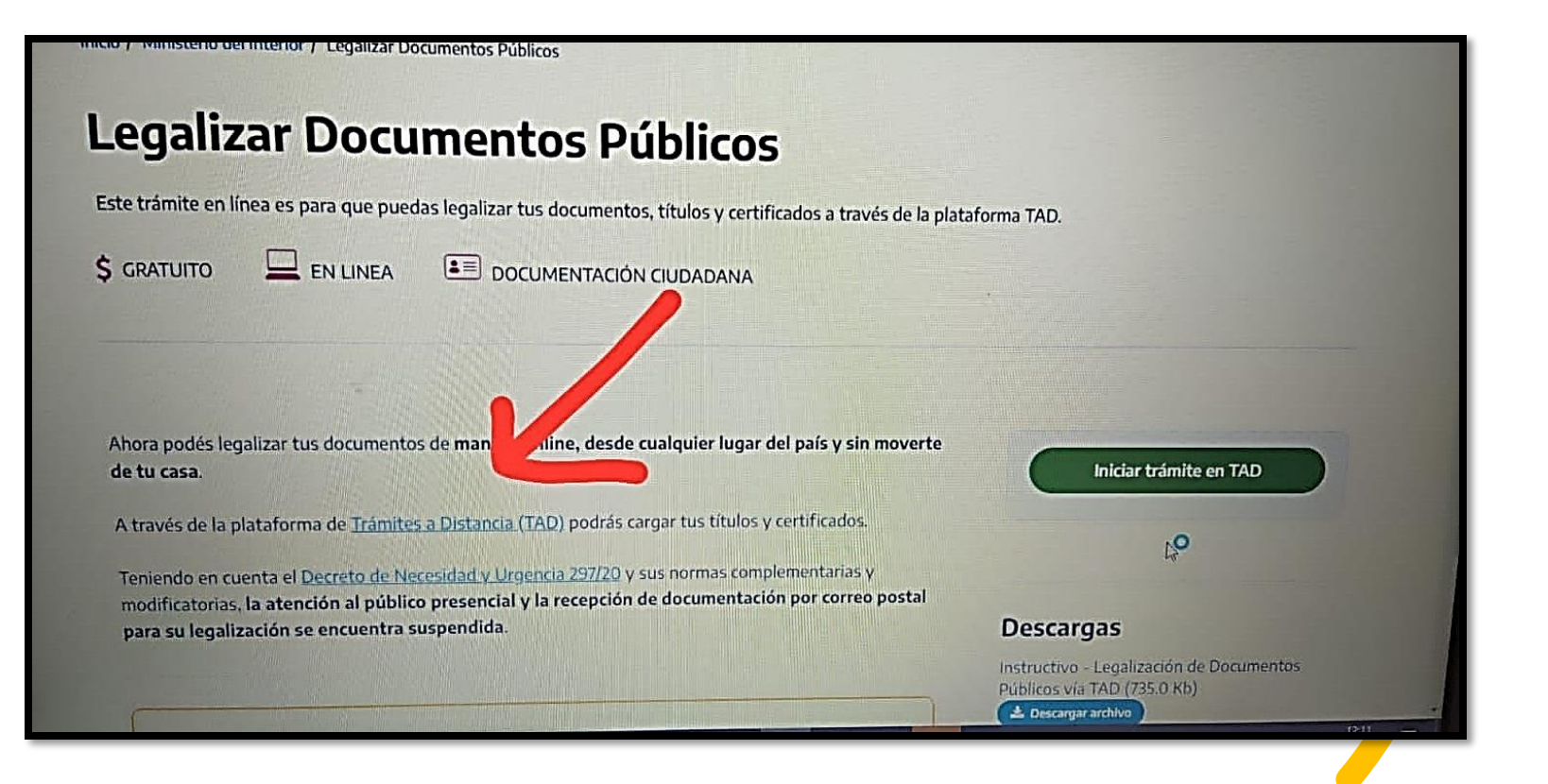

• Paso 7. Introducir CUIL y Clave Fiscal

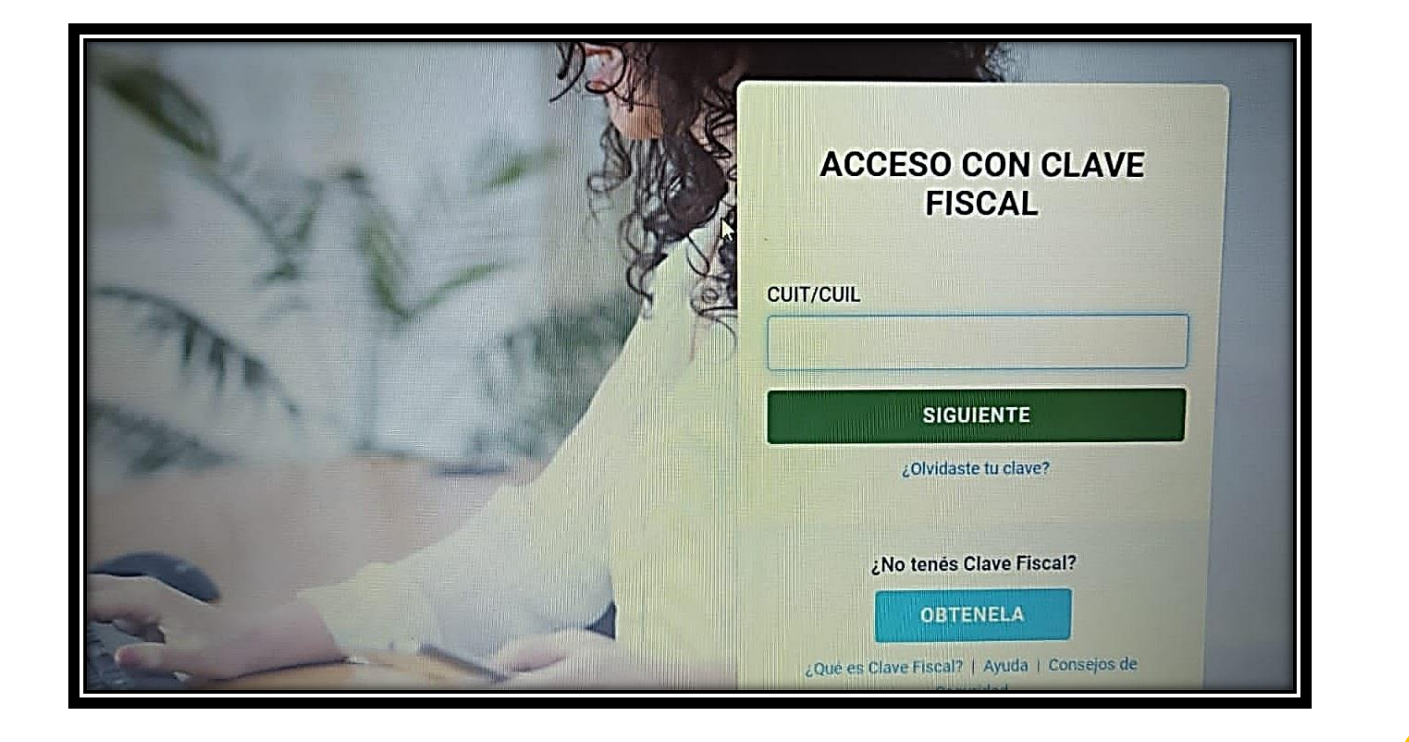

#### Paso 8. Una vez ingresados hacer Click en "Notificaciones"

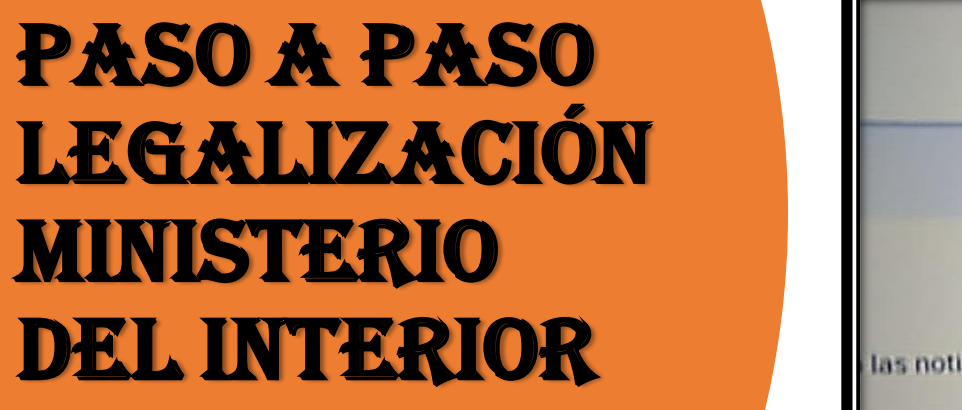

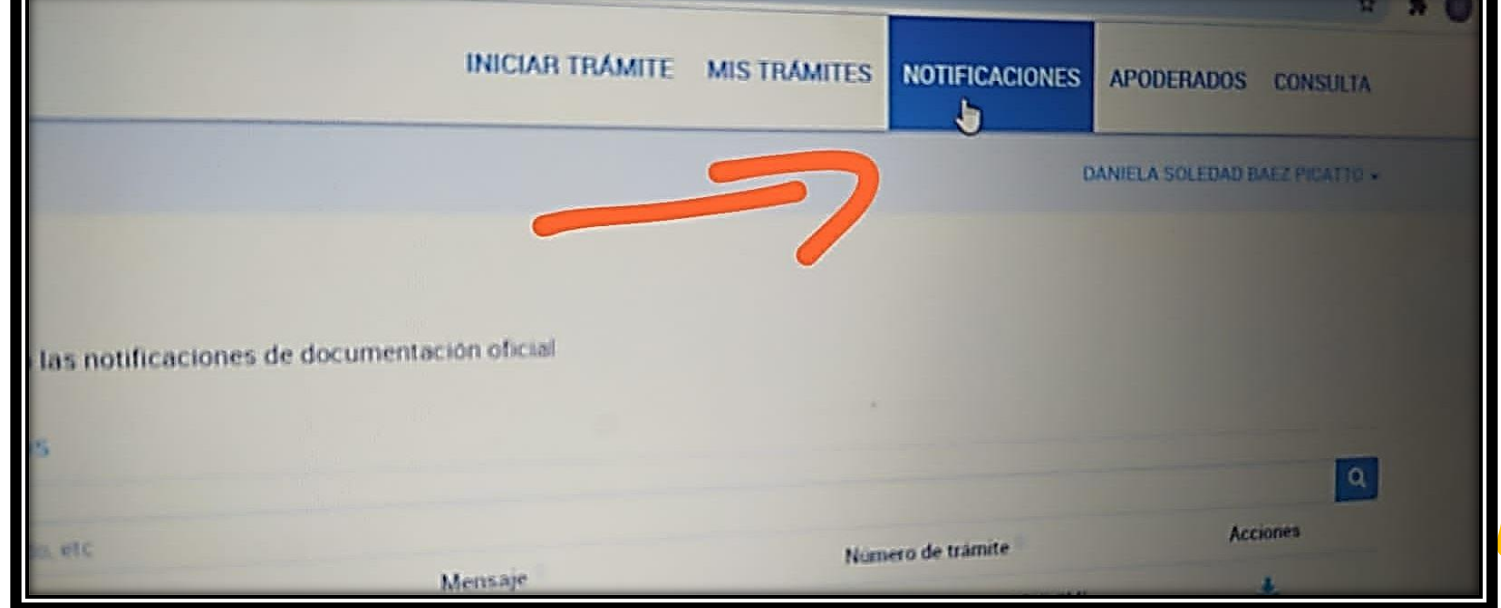

- Paso 9. Observar en que estado se encuentra el trámite.
  - Chequear en "Mis Trámites" la situación del mismo.
    - Si está Ok Imprimir o descargar

|                                                         | INICIAR TRÁMITE MIS TRÁMI                         | TES NOTIFICACIONES | APODERADOS CONSULTA            |
|---------------------------------------------------------|---------------------------------------------------|--------------------|--------------------------------|
|                                                         |                                                   | 1                  | DANIELA SOLEDAD BAEZ PICA TO - |
| r por nombre, referencia, estado de trámite o usuario   | emisor de tarea de firma                          |                    | < 0 ∎ ● +                      |
| alizados                                                |                                                   |                    |                                |
| ualización de sus trámites y/o tareas está sujeta al nr | vel de autenticación utilizado al iniciar sesión. |                    | V                              |
| nbre                                                    | Referencia                                        | Estado             | Creacion                       |
| Lenalización de Documentos Públi                        | EX-2021-73673286APN-DGDYL#MI                      | Guarda Temporal    | 12/08/2021                     |
|                                                         |                                                   |                    | O Ver detalle                  |
|                                                         |                                                   |                    |                                |
| Mostrando 1 a 1 de 1-ver.                               |                                                   |                    |                                |

# FIN DEL PROCESO